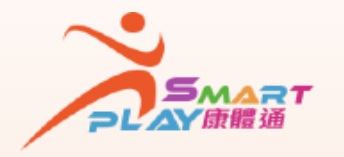

## 全新智能康體服務預訂資訊系統

抽籤活動報名申請 - 查閱抽籤結果

SmartPLAY用戶可透過以下方式查閱抽籤活動報名申請的抽籤結果 ,方法如下:

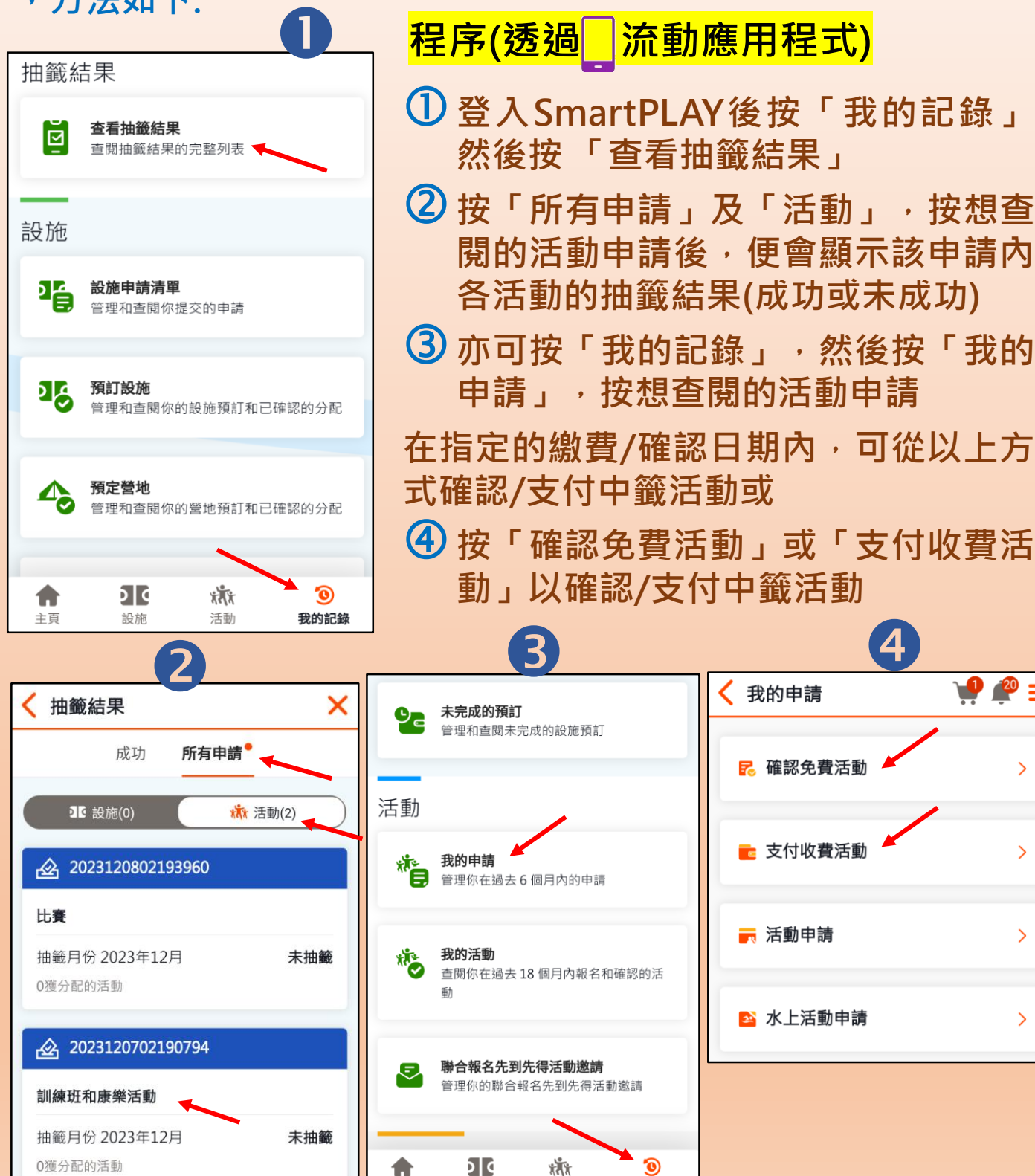

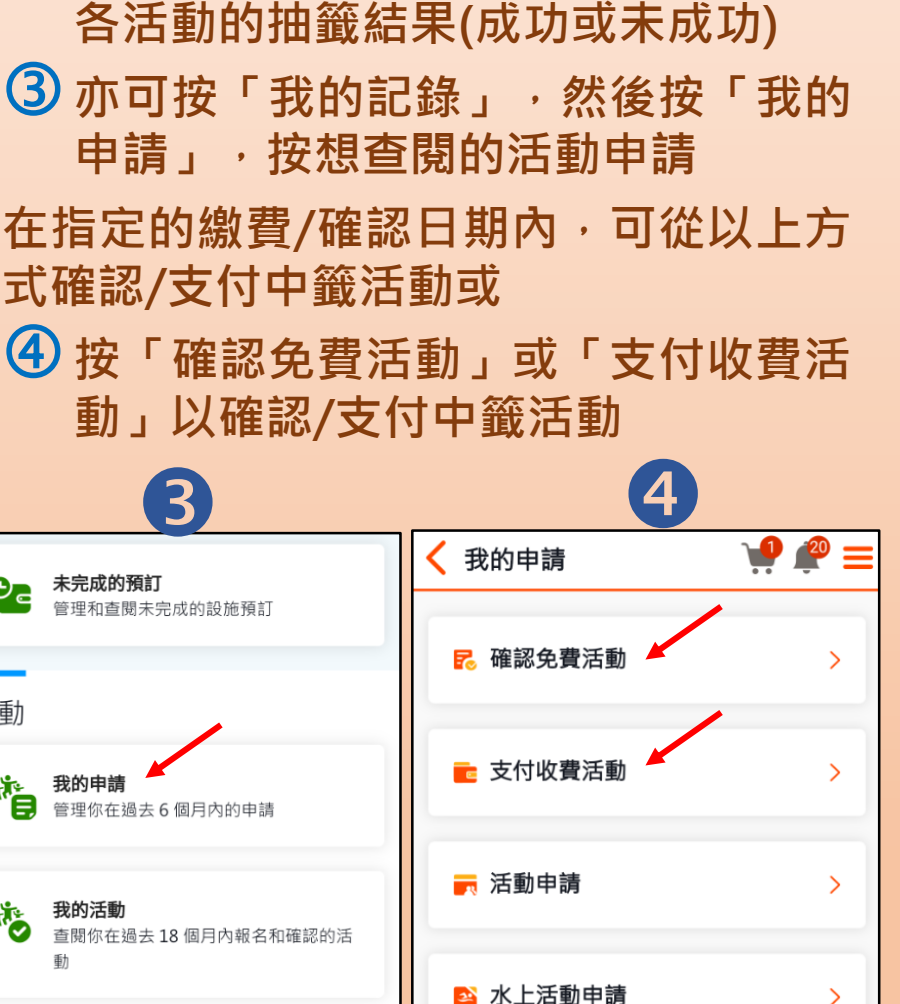

0

我的記錄

**i İ**i

活動

回俗

設施

academy

入門教室

主百

edutainment

CHANNEL康文署寓樂頻道

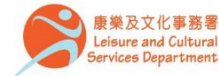

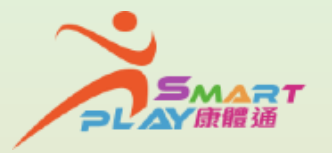

## 全新智能康體服務預訂資訊系統

## 抽籤活動報名申請 - 查閱抽籤結果

SmartPLAY用戶可透過以下方式查閱抽籤活動報名申請的抽籤結果 ,方法如下:

## 程序(透過自助服務站)

- ① 登入SmartPLAY後在主頁面按「個人中心」,然後按「我的記 錄」,按「查看抽籤結果」
- ② 按「活動」,按想查閱的活動申請後,便會顯示該申請內各活 動的抽籤結果(成功或未成功)
- ③亦可按「我的記錄」,然後按「我的申請」,按想查閱的活動 申請
- 在指定的繳費/確認日期內,可從以上方式確認/支付中籤活動或
- ④ 按「確認免費活動」或「支付收費活動」以確認/支付中籤活動

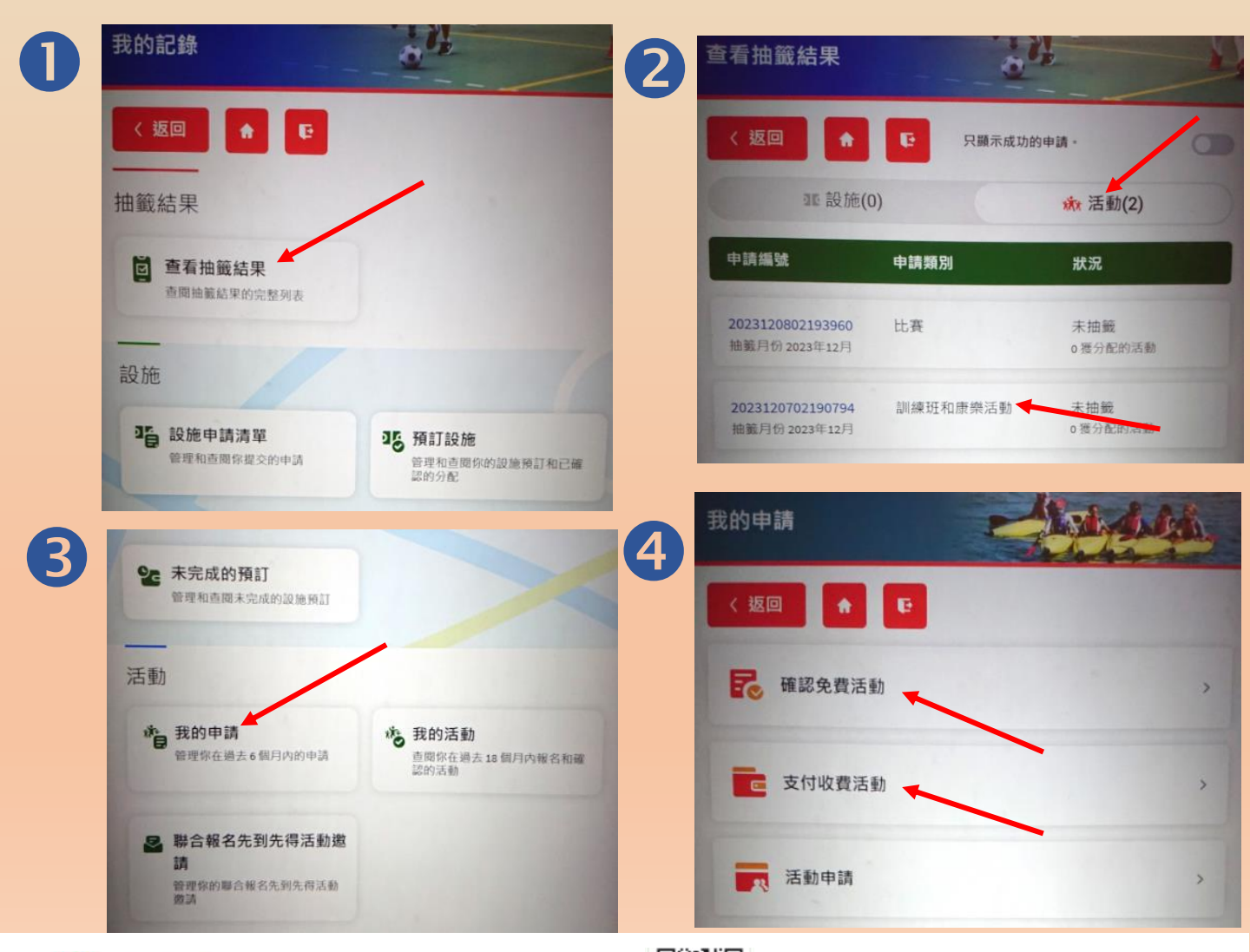

academy

入門教室

edutainment

CHANNEL康文署寓樂頻道

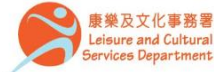